## [BMW/MINI] EPB パーキングブレーキ整備モード (例:5 シリーズ F10)

## 概要

「パーキングブレーキ整備モード」は以下の作業を行う時に使用します。

- ・ブレーキパッドの交換
- ・ブレーキキャリパーの交換
- ・EMF アクチュエーターの交換

手順/操作

## 1. 整備モード開始方法

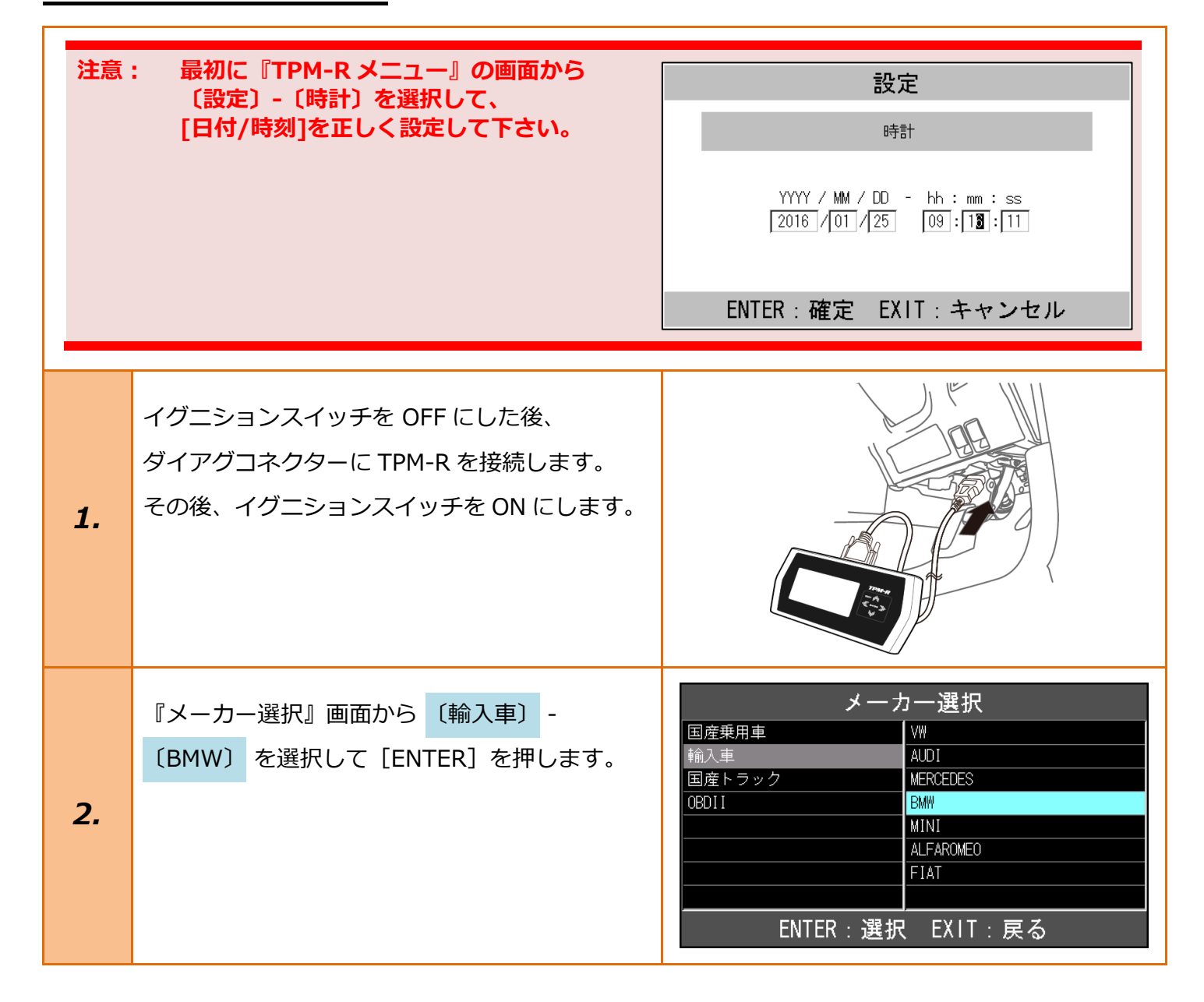

| 3. | 『車種選択』画面が表示されますので、<br>車種を選択して、[ENTER] を押します。                      | BMW 診断ソフト<br>1 シリーズ 2 シリーズ 3 シリーズ 4 シリーズ 6 シリーズ 7 シリーズ 7 シリーズ ENTER : 選択 EXIT : 戻る<br>5 シリーズ EE0,E61 F10,F11 ENTER : 選択 EXIT : 戻る<br>ENTER : 選択 EXIT : 戻る |
|----|-------------------------------------------------------------------|----------------------------------------------------------------------------------------------------|
| 4. | 車両情報の読出しを行われますので、<br>しばらくお待ち下さい。                                  | 車両搭載システム確認中…<br>しばらくお待ち下さい<br>0%                                                                                                    |
| 5. | 『BMW メインメニュー』画面から<br><mark>〔作業サポート〕</mark> を選択して<br>[ENTER]を押します。 | BMW メインメニュー<br>でで、<br>診断<br>ENTER:選択 EXIT:戻る                                                                                                    |
| 6. | 車両搭載システムの確認が始まります。                                                | 作業サポート<br>イニシャライズ中…<br>しばらくお待ち下さい<br>0%<br>インストルメント                                                                                                    |

| 7.                                                                                                    | 車両の日付および時刻の設定画面が<br>表示されますので、現在の日付と時刻を<br>入力して [ENTER] を押します。<br>*ここで [EXIT] を押すと、EPB 整備モード等の<br>作業サポートの項目が表示されなくなります。 | 今日の日付<br>YYYY / MM / DD<br>2015 / 06 / 2<br>A・: 番号選択<br>・・: 左右選択<br>ENTER:決定 EXIT:キャンセル<br>現在の時間<br>時(0-23):分<br>12:3<br>・・: 番号選択<br>・・: 左右選択<br>ENTER:決定 EXIT:キャンセル |
|----------------------------------------------------------------------------------------------------|----------------------------------------------------------------------------------------------------|----------------------------------------------------------------------------------------------------|
| 8.                                                                                                    | 日付と時刻の設定が開始されます。                                                                                                    | 日付と時刻の設定<br>イニシャライズ中…<br>しばらくお待ち下さい<br>インストルメント                                                                                                    |
| 注意:       右の画面が表示された際は、車両の<br>日付と時刻の設定         日付と時刻の設定に失敗しました。         単両の日付と時刻の設定に失敗しました。         日付と時刻を車両に設定して下さい。         ENTER:次へ |                                                                                                    |                                                                                                    |
| 9.                                                                                                    | 『作業サポート』画面から、<br>〔EPB 整備モード〕 を選択して<br>[ENTER] を押します。                                                                   | 作業サポート<br>車体番号読取<br>データレベル読取<br>CBS リセット、選択 1<br>CBS リセット、選択 2<br>スターター交換<br>バッテリー交換<br>EPB 整備モード<br>ENTER:選択 EXIT: 戻る                                               |

| 10. | EPB 整備モードについての説明が<br>表示されますので、内容を確認して<br>[ENTER] を押して下さい。                     | EPB 整備モード この機能は以下の修理の際に使用します。 ・ ブレーキバッドの交換 ・ ブレーキキャリバーの交換 ・ EMFアクチュエーターの交換 ENTER:次へ EXIT:中止                                       |
|-----|-------------------------------------------------------------------------------|----------------------------------------------------------------------------------------------------|
| 11. | 『EPB 整備モード』画面から、<br>【作動(キャリパを開く)〕<br>[ENTER] を押します。                           | EPB 整備モード<br>作動(キャリバを開じる)<br>解除(キャリバを閉じる)<br>ENTER:選択 EXIT:戻る                                                                     |
| 12. | パーキングブレーキが解除されているかの<br>確認の画面が表示されますので、<br>パーキングブレーキを解除してから、<br>[ENTER] を押します。 | EPB 整備モード<br>バーキングブレーキが<br>解除されているか点検します。<br>バーキングブレーキを解除して下さい。<br>ENTER:次へ EXIT:中止                                               |
| 13. | パーキングブレーキの状態の確認が始まります。                                                        | EPB 整備モード<br>イニシャライズ中…<br>しばらくお待ち下さい                                                                                              |
| 14. | パーキングブレーキが解除されている場合、<br>整備モード開始の画面が表示されますので、<br>[ENTER] を押して下さい。              | EPB 整備モード         パーキングブレーキの解除が<br>正常に検知されました。         次のステップで、整備モードへ移行します。         次のステップで、整備モードへ移行します。         ENTER:実行 EXIT:中止 |

| 15.                        | 整備モードへ移行されます。                                                      | EPB 整備モード<br>作動中<br>しばらくお待ち下さい                                                                                                    |
|----------------------------|--------------------------------------------------------------------|----------------------------------------------------------------------------------------------------|
| 16.                        | 「整備モードに移行しました」の画面が<br>表示されましたら、イグニッションスイッチを<br>OFF にして交換作業を行って下さい。 | EPB 整備モード         整備モードに移行しました。         イグニッションをオフにしてから         作業を行って下さい。         ENTER/EXIT:終了                                                  |
| <b>エラー</b><br>通信に笑<br>条件なる | 夫敗すると、右の画面が表示されます。<br>どを確認してもう一度行って下さい。                            | ERROR         通信が確立出来ません!         ユニットが装備されていないか、<br>ソフトが対応していません         EXIT:戻る         EMFパーキングブレーキが解除されていません。         EXIT:戻る         EXIT:戻る |

## 2. 整備モード終了方法

Г

| 「 <mark>1.整備モード開始方法</mark> 」の 1~11 迄進めて下さい。 |                                                                               |                                                              |
|---------------------------------------------|-------------------------------------------------------------------------------|--------------------------------------------------------------|
| 1.                                          | イグニションスイッチを OFF にした後、<br>ダイアグコネクターに TPM-R を接続します。<br>その後、イグニションスイッチを ON にします。 | EPB 整備モード<br>作動(キャリバを開く)<br>解除(キャリバを閉じる)<br>ENTER:選択 EXIT:戻る |
| 2.                                          | 「整備モードを解除します」画面が<br>表示されますので、[ENTER] を押して下さい。                                 | EPB 整備モード<br>次のステップで、整備モードを解除します。<br>ENTER:実行 EXIT:中止        |
| З.                                          | 整備モードの解除が開始されます。                                                              | EPB 整備モード<br>作動中<br>しばらくお待ち下さい                               |

|                       |                        | EPB 整備モード                               |
|-----------------------|------------------------|-----------------------------------------|
|                       | パーキングブレーキの機能点検を行う画面が   |                                         |
|                       | 表示されますので、必ず画面に表示される作業を | バーキングブレーキの機能点検を行います。                    |
|                       | 行って下さい。作業を終えましたら、      | 機能点検によってパーキングブレーキの                      |
|                       | [ENTER] を押して進めて下さい。    | キャリブレーションが実行されます。                       |
|                       |                        |                                         |
|                       |                        | ENTER:次へ                                |
|                       |                        | EPB 整備モード                               |
|                       |                        |                                         |
| Л                     |                        | バーキングブレーキスイッチを引いて下さい<br>(作動には約5秒かかります)。 |
| 7.                    |                        |                                         |
|                       |                        |                                         |
|                       |                        | ENTER:次へ                                |
|                       |                        | EPB 整備モード                               |
|                       |                        |                                         |
|                       |                        | バーキングブレーキスイッチを押して下さい                    |
|                       |                        | (解除に(は約3秒かかります)。                        |
|                       |                        |                                         |
|                       |                        | FNTER、ケム                                |
|                       |                        |                                         |
|                       | 「整備モードを解除しました」の画面が     | EPB 整備モード                               |
|                       | 表示されましたら、パーキングブレーキが    |                                         |
| F                     | 作動するか確認して下さい。          | 整備モードを解除しました。                           |
| Э,                    | その後、故障コードを消去して下さい。     |                                         |
|                       |                        |                                         |
|                       |                        | ENTER/EXIT:終了                           |
|                       |                        |                                         |
| エラー                   |                        | ERROR                                   |
|                       |                        | 通信が確立出来ません!                             |
| 通信に失敗すると、右の画面が表示されます。 |                        | ユニットが装備されていないか、                         |
| 条件などを確認してもう一度行って下さい。  |                        | ソフトが対応していません                            |
|                       |                        |                                         |
|                       |                        | <br>EXIT:戻る                             |
|                       |                        |                                         |